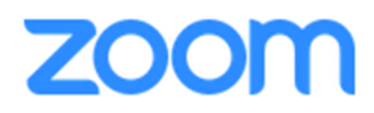

## 1. Einwahl zu einer Zoom-Webkonferenz mit dem PC

 Bitte klicken Sie auf den Einladungslink, den Sie per E-Mail erhalten haben. Der Link sieht üblicherweise so aus, mit einer acht- oder neunstelligen Meeting-ID am Schluss:

## https://zoom.us/j/XXXXXXXXX

2. Anschließend wird in Ihrem Web-Browser ein Fenster des Anbieters Zoom geöffnet. Um dem Meeting beitreten zu können, müssen Sie ein Plug-In herunterladen. Laden Sie dafür einfach die Datei mit *Datei speichern* herunter. Sie brauchen dafür keinen Account bei Zoom anlegen.

| Öffnen von Zoom_88093deb85c90d92.exe |                 | ×         |
|--------------------------------------|-----------------|-----------|
| Sie möchten folgende Datei öffnen:   |                 |           |
| E Zoom_88093deb85c90d92.exe          |                 |           |
| Vom Typ: Binary File (65,2 KB)       |                 |           |
| Von: https://launcher.zoom.us        |                 |           |
| Möchten Sie diese Datei speichern?   |                 |           |
|                                      | Datei speichern | Abbrechen |
|                                      |                 |           |

(Diese Darstellungen können bei der Nutzung eines anderen Web-Browsers abweichen!)

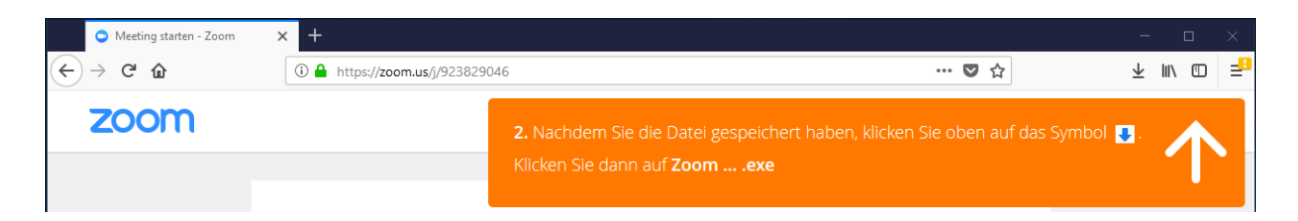

 Wenn die Datei nicht automatisch startet, klicken Sie auf Ihre Downloads (in den meisten Browsern rechts oben in der Symbolleiste) und doppelklicken Sie die heruntergeladene Datei.

Sie werden automatisch in den Zoom-Meeting-Raum weitergeleitet.

| The Zoom client yo                                                                                                    | u're installing will shorten the time it takes to j                                                                                        | join |
|----------------------------------------------------------------------------------------------------|----------------------------------------------------------------------------------------------------|------|
| a meeting                                                                                                    |                                                                                                    |      |
| 99%                                                                                                    |                                                                                                    |      |
|                                                                                                    |                                                                                                    |      |
|                                                                                                    |                                                                                                    |      |
|                                                                                                    |                                                                                                    |      |
|                                                                                                    |                                                                                                    |      |
| Ihr Video s                                                                                                    | schaltet sich ein, wenn das Meeting beginnt                                                                                                | -    |
| Difference State State S | schaltet sich ein, wenn das Meeting beginnt                                                                                                | <    |
| Zoom                                                                                                    | schaltet sich ein, wenn das Meeting beginnt                                                                                                | <    |
| Zoom     Bitte geben 1                                                                                                    | schaltet sich ein, wenn das Meeting beginnt<br>X                                                                                           | <    |
| Difference of the second second secon | schaltet sich ein, wenn das Meeting beginnt                                                                                                | < 19 |
| Zoom     Bitte geben !     Ihr Name:                                                                                                    | schaltet sich ein, wenn das Meeting beginnt<br>X<br>Sie Ihren Namen ein.<br>Mein Name<br>V Meinen Namen für zukünftige Meetings spe        | < 15 |
| Zoom     Bitte geben :     Ihr Name:                                                                                                    | schaltet sich ein, wenn das Meeting beginnt Sie Ihren Namen ein. Mein Name Meinen Namen für zukünftige Meetings spe Mein Video ausschalten | <    |

4. Sobald der Host dem Meeting beigetreten ist, werden Sie aufgefordert Ihren Namen zur einmaligen Nutzung einzugeben. Alle anderen Teilnehmer werden Sie unter diesem Namen finden können. Wenn Sie wollen, können Sie Ihren Namen auch speichern.

Setzen Sie einen Haken bei *Mein Video ausschalten*, wenn Sie ohne ein Video dem Meeting beitreten wollen (Sie können später Ihre Einstellung wieder ändern).

## zoom

| 😑 Wie möchten Sie an d | ler Audiokonferenz teilnehr                                                                  | men?                                                                     | ×                                                                             |
|------------------------|----------------------------------------------------------------------------------------------|--------------------------------------------------------------------------|-------------------------------------------------------------------------------|
| 📞 Per Telefo           | n beitreten                                                                                  | Computer-Audio                                                           |                                                                               |
| Erkennung Ihre         | Per Computer dem At<br>S Mikrofons ist fehlgeschlag<br>Mikrofon richtig ver<br>Computer-Audi | udio beitreten<br>gen. Stellen Sie bitte s-<br>rbunden ist.<br>io testen | Um andere zu hören,<br>klicken Sie auf die Schaltfläche<br>'Audioübertragung' |
| Bei Betreten eines M   | Meetings immer Computer                                                                      | audio verwenden                                                          |                                                                               |

Wenn Sie Zoom-5. dem beitreten, Meeting-Raum werden Sie automatisch nach Ihrem Audio gefragt. Sie können sich entweder mit dem Computer-Audio einwählen, wenn Sie über einen funktionierenden Lautsprecher oder Kopfhörer ggf. ein Mikrofon und verfügen. Klicken Sie dafür auf Per Computer dem Audio beitreten.

Oder Sie können sich per Telefon einwählen. Dafür rufen Sie einfach mit Ihrem Telefon oder Smartphone die angegebenen Nummern an. Daraufhin werden Sie aufgefordert die Meeting-ID und die Teilnehmer-ID anzugeben. Beide IDs finden Sie jeweils am Bildschirm im Reiter *Per Telefon beitreten*. Folgen Sie einfach den Anweisungen am Telefon. Die Teilnehmer-ID gewährleistet, dass ihr Telefon-Audio mit Ihrem PC gekoppelt wird und Sie nicht doppelt eingeloggt werden.

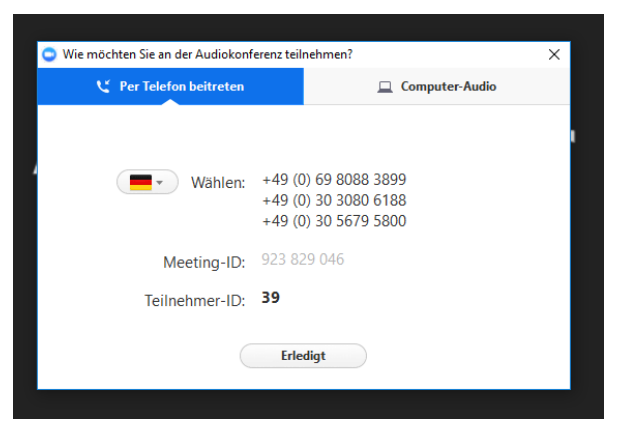

6. Nun können Sie dem Zoom-Meeting-Raum beitreten. In der Leiste unten links können Sie Ihre Video- und Audioquellen anpassen und stumm schalten. Wenn Sie Probleme mit Ihrem Video oder Audio haben, klicken Sie hier und prüfen Sie, ob die richtigen Geräte verbunden sind.

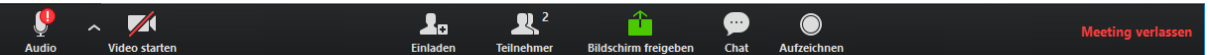

Wenn Sie eine Teilnehmer-Liste sehen wollen, klicken Sie auf *Teilnehmer*. Wenn Sie den Chat öffnen wollen und Nachrichten mit allen Teilnehmenden teilen wollen, klicken Sie auf *Chat*. In den Chat können Sie schreiben, wenn Sie eine Frage oder technische Probleme haben.

> Jetzt kann Ihre Zoom-Webkonferenz beginnen! Wir wünschen Ihnen viel Spaß!